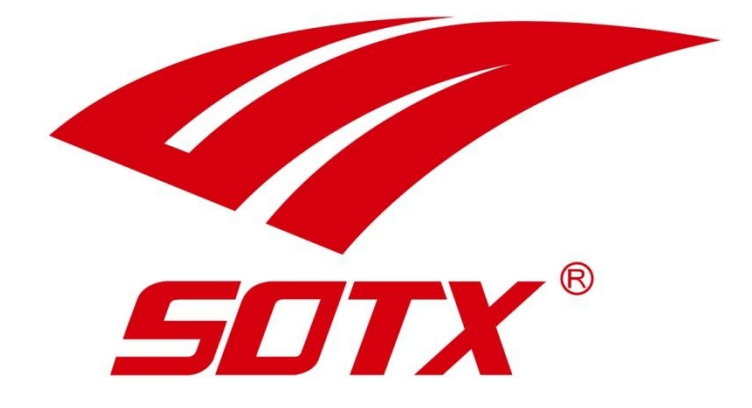

# **MANUEL D'UTILISATION** RAQUETTES CONNECTÉES

## **CHARGER LA RAQUETTE**

**1.** Placez le socle de chargement sur un plan horizontal, et connectez-le à un port USB.

**2.** Placez la raquette connectée dans le socle. Laissez-la se recharger pendant 2 heures : vous obtiendrez une autonomie de 3 à 4 heures.

- 3. Voyant rouge fixe : socle connecté.
- 4. Voyant bleu clignotant : en charge.
- 5. Voyant bleu fixe : recharge terminée.

**6.** Clignotement alternatif bleu et rouge : erreur de chargement.

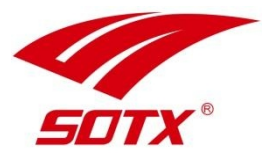

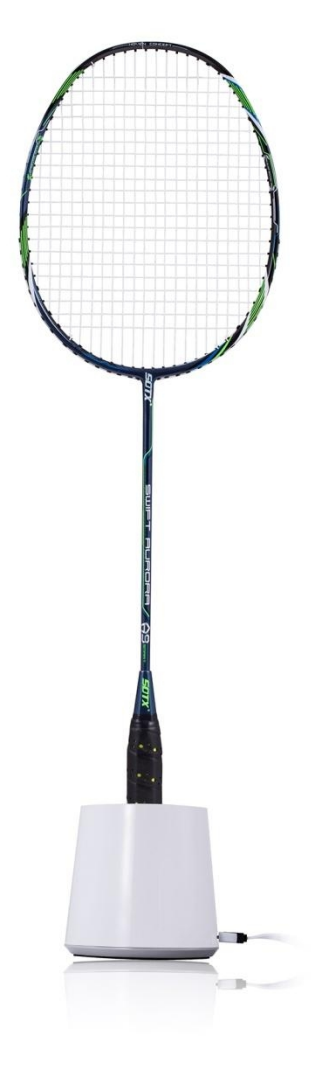

## **TÉLÉCHARGER L'APPLICATION**

Prenez votre smartphone, ou votre tablette. Ouvrez votre logithèque, et recherchez l'application « **Smart badminton** » (disponible uniquement en Anglais).

Téléchargez l'application, et installez-la sur votre appareil.

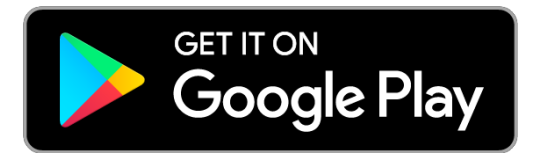

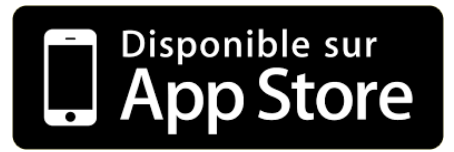

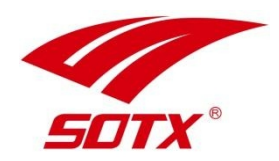

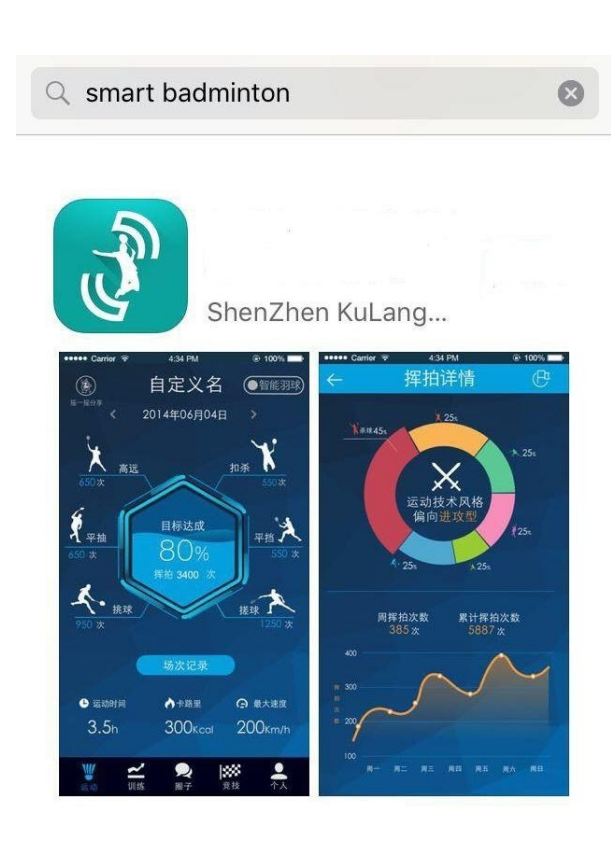

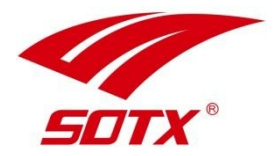

### **INSCRIPTION & CONNEXION**

**1.** Créez votre compte utilisateur en tapant sur « Sign up ». Vous pouvez également choisir de vous connecter en utilisant votre compte Facebook.

**2.** Renseignez votre adresse e-mail, choisissez puis confirmez votre mot de passe, et tapez sur « Sign up ».

3. Revenez à l'écran précédent, puis renseignez vos identifiants choisis précédemment pour vous connecter.

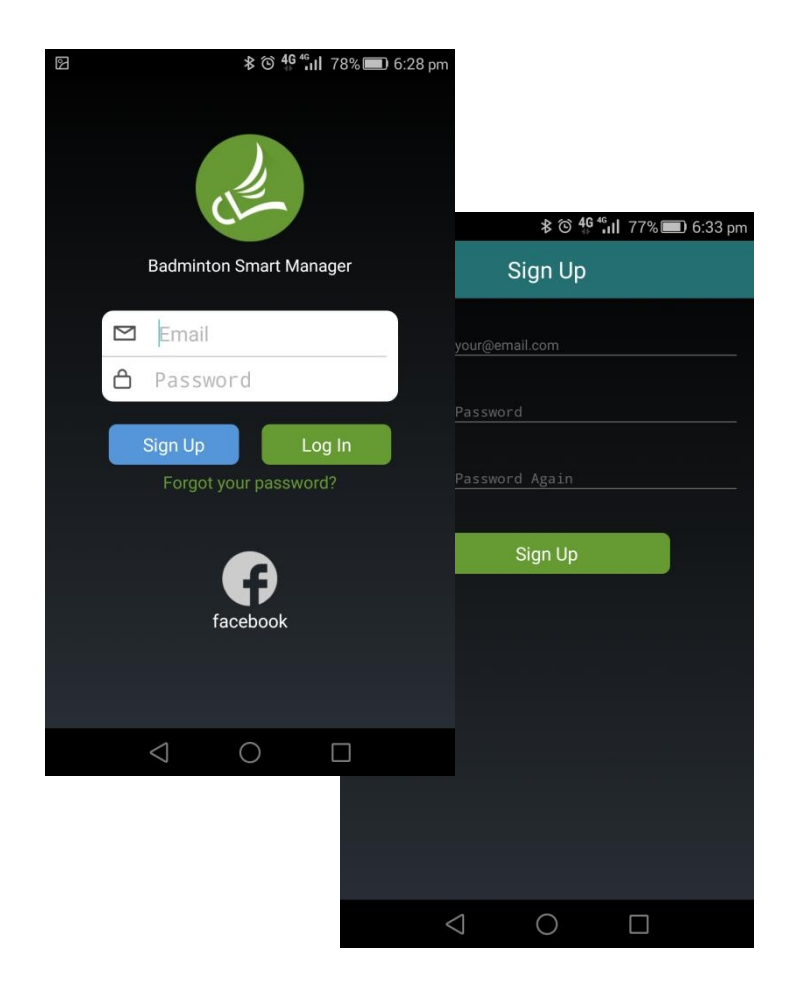

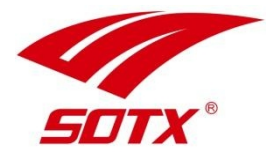

## **CONNEXION BLUETOOTH**

 Secouez la raquette plus de 5 fois. un flash rouge sous le manche indiquera que le capteur est activé. Vérifiez que le Bluetooth est activé sur votre smartphone.

**2.** Sélectionnez votre raquette connectée dans la liste proposée par l'application. la raquette s'appaire à votre smartphone.

**3.** Une fois la connexion confirmée, les données enregistrées seront synchronisées automatiquement dans le cloud. Vous pouvez actualiser les infos affichées en swappant vers le bas de l'écran.

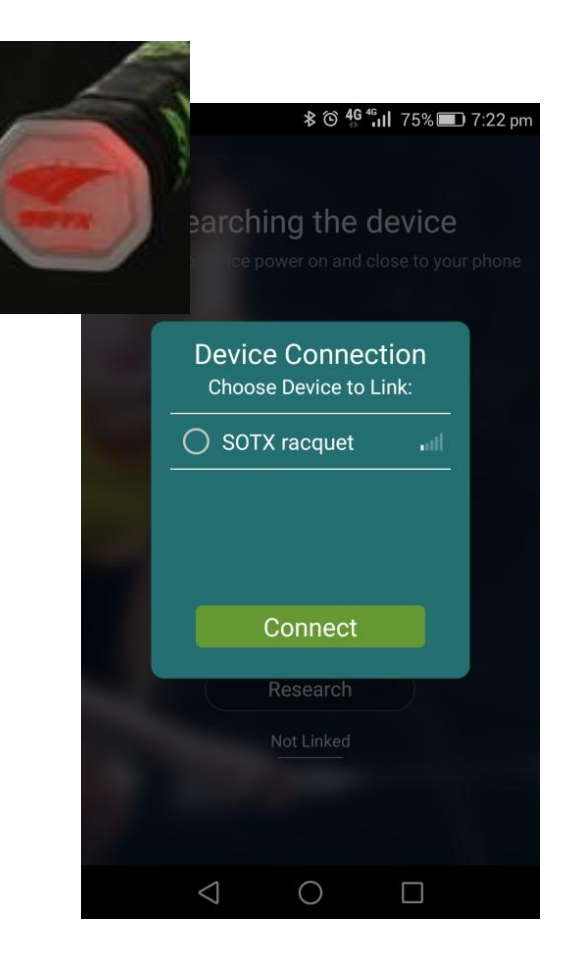

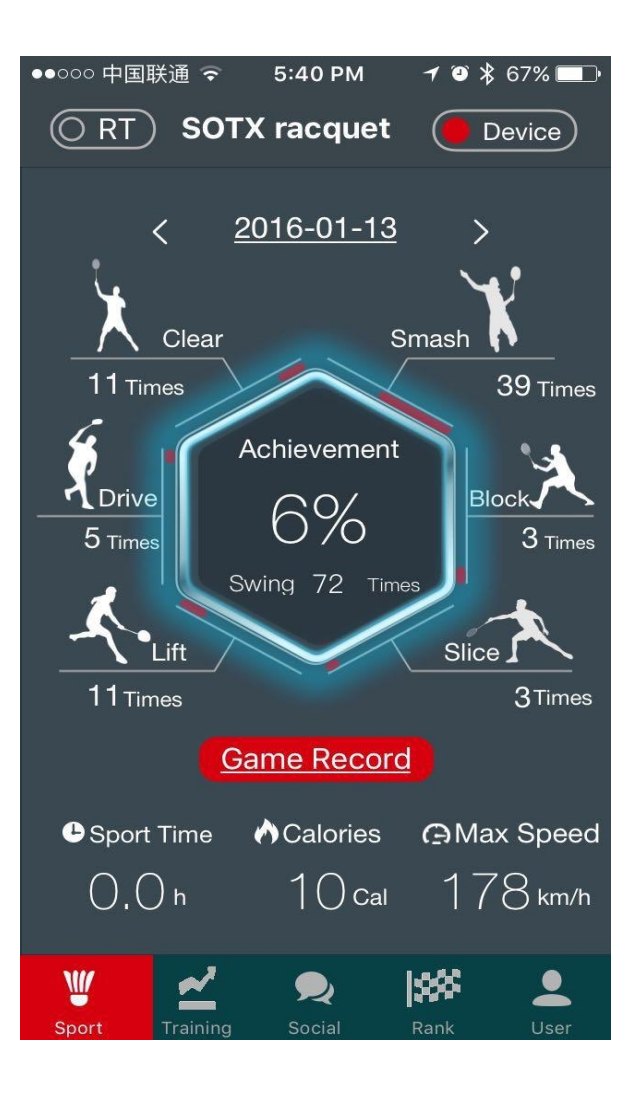

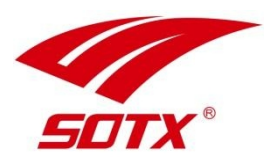

## FONCTIONNALITÉS

#### 1. Mode Sport.

- Secouez la raquette 5 fois pour débuter. Jouez comme d'habitude.

- Ne vous préoccupez pas de la distance entre votre smartphone et votre raquette. Toutes les données sont enregistrées dans la puce de votre raquette.

- Connectez votre raquette à votre smartphone. Rendez-vous dans l'onglet « sport », et actualisez Les données en swappant vers le bas de l'écran.

- Toutes les données de votre entraînement sont Désormais disponibles dans votre application !

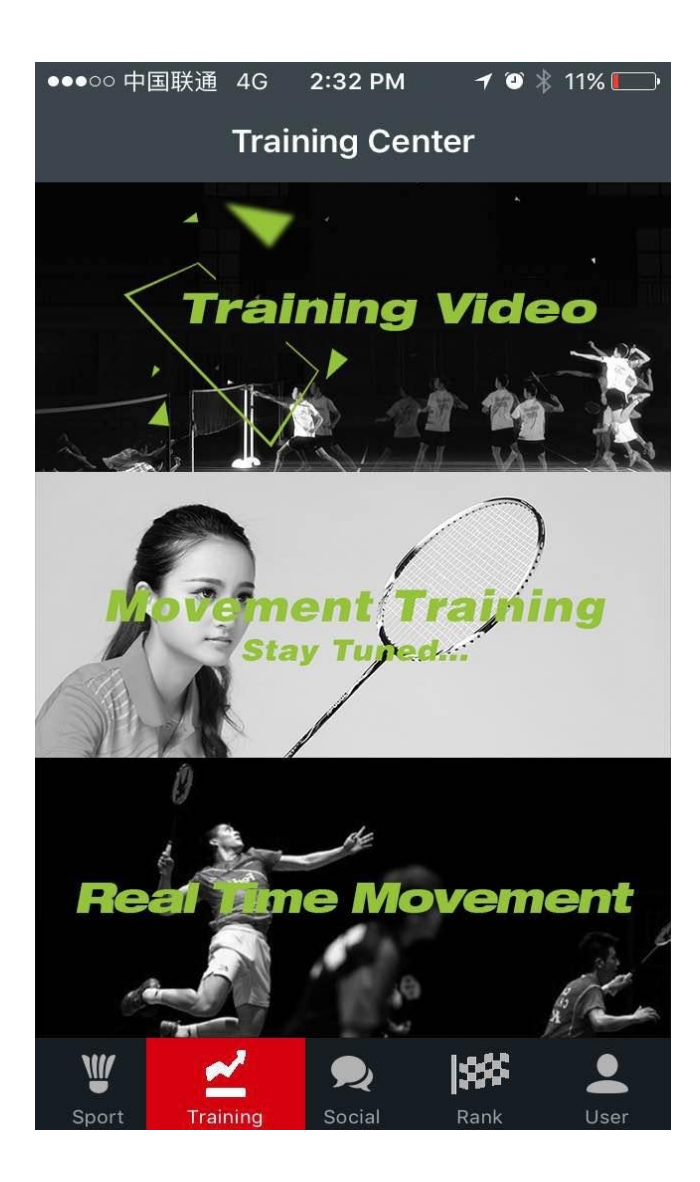

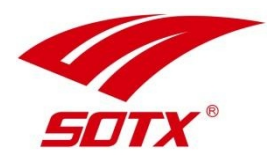

2. Centre d'entraînement (Training center)

 Vidéos d'entraînement : Découvrez les principaux coups du badminton.

**2.** Fiches d'entraînement (à venir) : Vous propose des plans d'entraînement et des suggestions pour vous améliorer.

#### 3. Real Time movement

Découvrez vos performances en temps réel. l'application détecte votre vitesse et votre type de fouetté. Les données s'affichent instantanément sur votre écran.

(Pour bénéficier de cette fonctionnalité, votre téléphone doit se situer à moins de 10 m de votre raquette.)

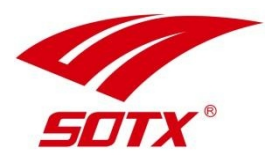

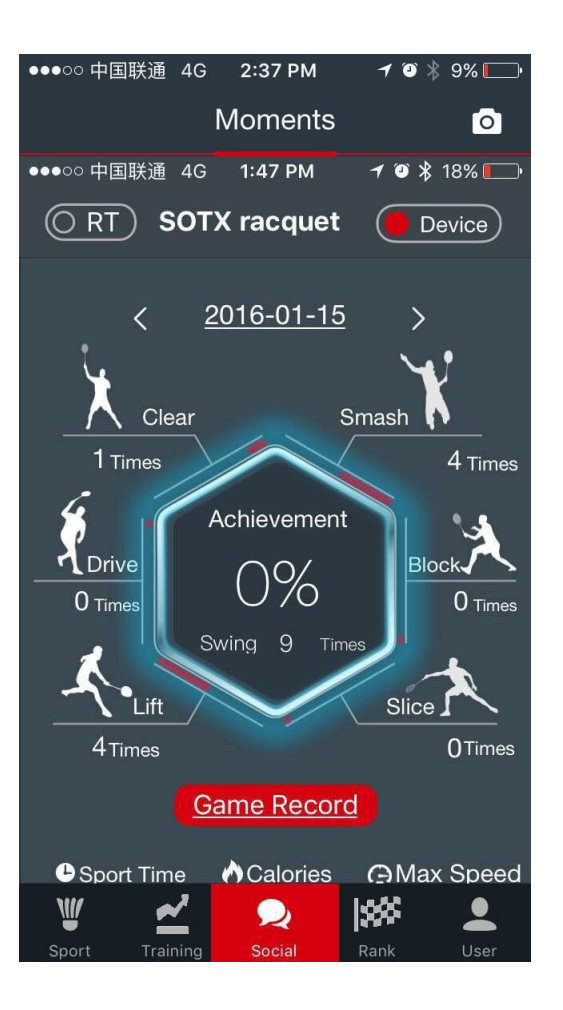

#### 3. Réseaux sociaux (« social »)

Partagez et inter-agissez avec les autres utilisateurs (Attention :fonctionnalité non-compatible avec les réseaux sociaux occidentaux).

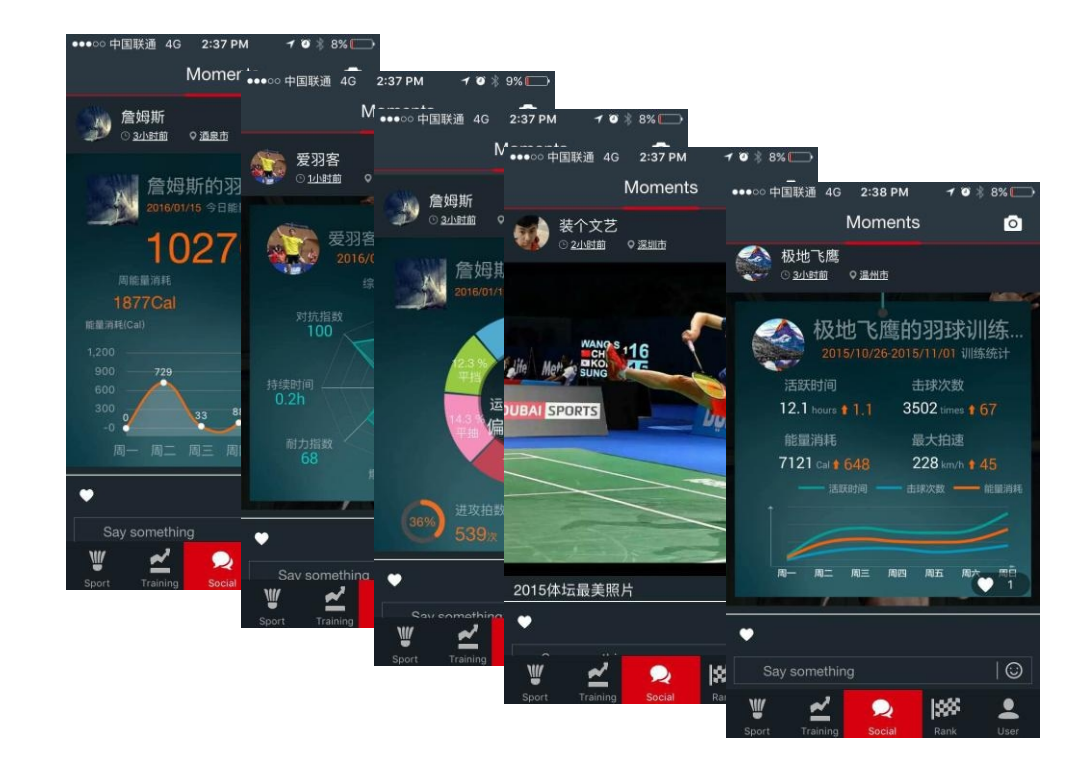

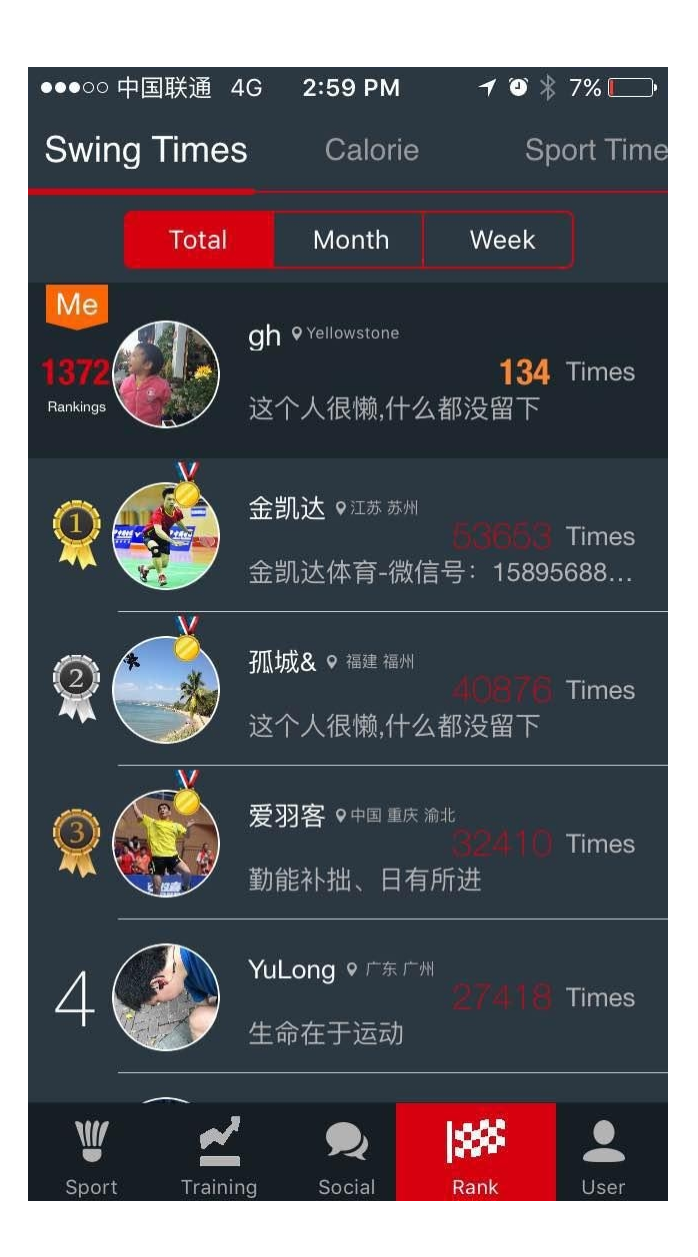

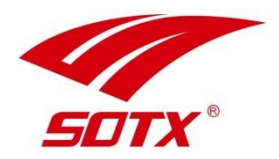

#### 4. Classements (Rank)

Vous pouvez comparer vos performances avec celles des autres utilisateurs des raquettes de connectées SOTX sur votre nombre de coups, vos calories dépensées et votre temps d'entraînement.

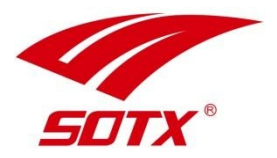

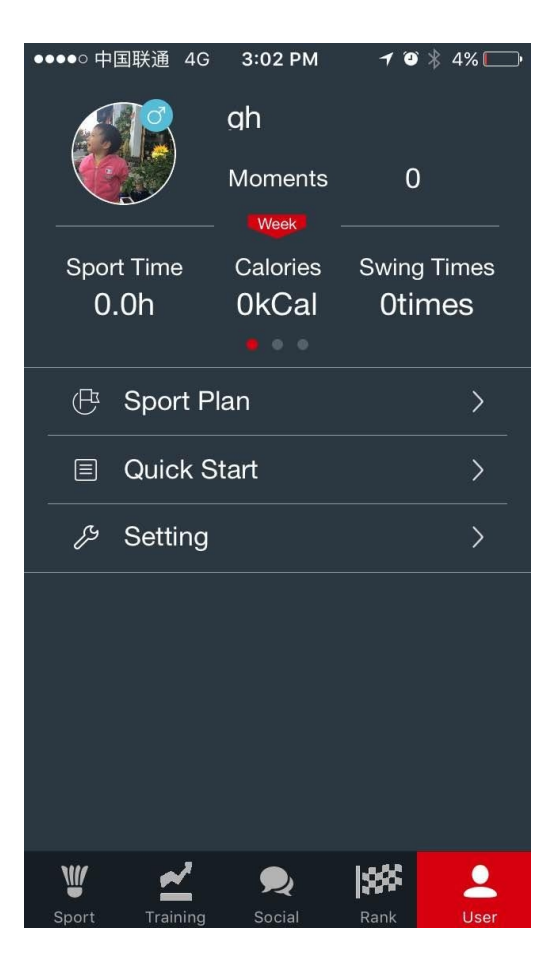

#### 5. Utilisateur (User)

Modifiez vos informations personnelles telles que votre morphologie, votre fréquence d'entraînement, et bien d'autres paramètres.

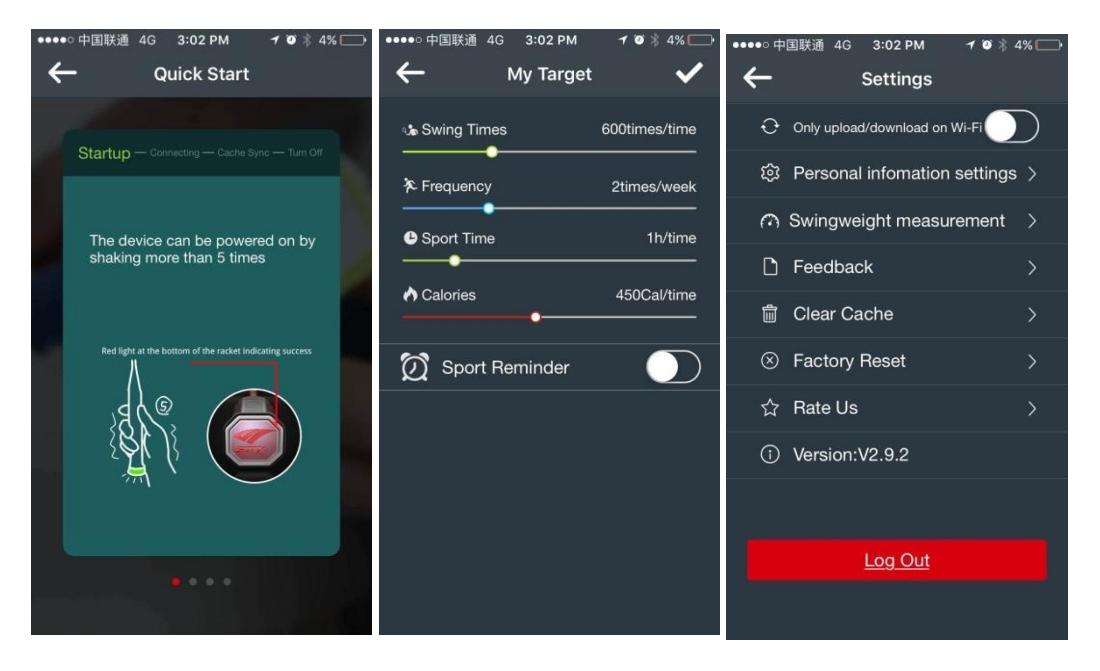

## **STEP 6**

## DÉCONNEXION

1. Dans « settings », cliquez sur « Log out » pour vous déconnecter.

**2**. Votre raquette s'éteindra automatiquement au bout de 20 minutes d'inactivité.

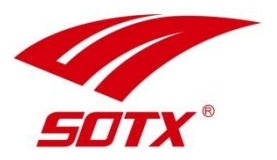

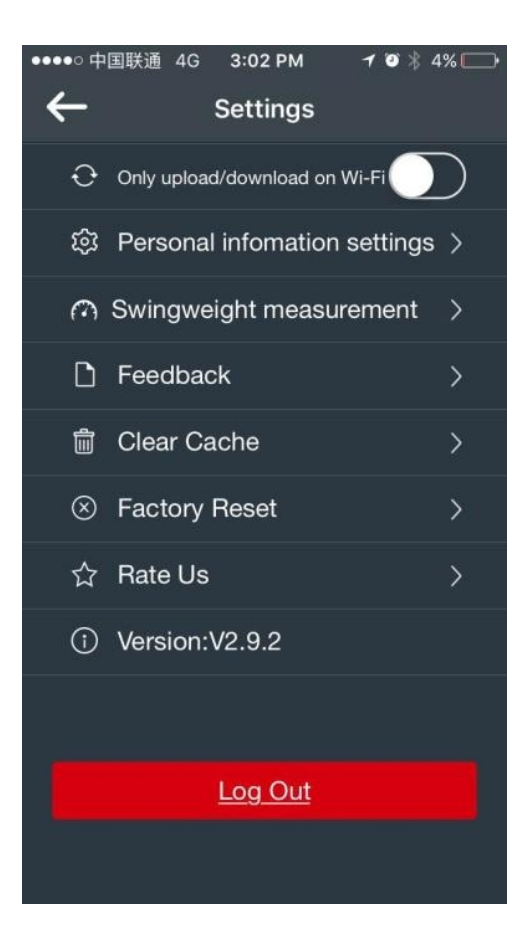

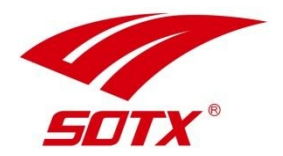

## MISE À JOUR DU FIRMWARE

Une fois l'appairage Bluetooh entre la raquette et votre smartphone effectué, tapez sur le bouton « Device ». vous pouvez vérifier si une mise à jour est disponible en tapant ensuite sur « Firmware Upgrade ».

Attention : veillez à n'effectuer la mise à jour que lorsque votre raquette dispose d'au moins 50 % de batterie.

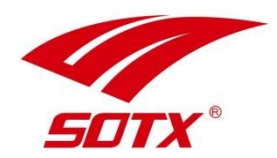

# MERCI !